# **Fix WLC Reached Max Limit for Number of Flow Exporters Error**

## Contents

Introduction Prerequisites Requirements Components Used Problem Solution Validation

## Introduction

This document describes how to fix the error "Reached Max Limit for Number of Flow Exporters" in the telemetry task for a WLC using Cisco DNA center.

## Prerequisites

## Requirements

You require access to:

- Cisco DNA Center GUI with SUPER-ADMIN role
- AirOS Wireless Controller CLI and GUI with admin role.

### **Components Used**

The information in this document was created from the devices in a specific lab environment. All of the devices used in this document started with a cleared (default) configuration. If your network is live, ensure that you understand the potential impact of any command.

## Problem

Cisco DNA Center telemetry provisioning is expected to fail when a flow exporter is already configured in Cisco Wireless Controller WLC 5520 with AirOS because that device supports only one flow exporter to be configured. Thus, Cisco DNA Center is unable to override that configuration due to that WLC limitation to configure two or more flow exporters, resulting in a provisioning task failure:

Deployment of netflow setting initiated.

FAILED: Configuring new Netflow Collector Server Configuration Settings IP: [10.10.10.10] and Port: [6007] on the device: 10.88.244.161 failed with exception: Error in running XDE Procedure. Error Message: Error occurred while executing the command 'config flow create exporter 10.10.10.10.10.10.10.10.10.10.10 port 6007'.Command Output : config flow create exporter 10.10.10.10.10.10.10 port 6007 Reached Max limit for Number of Flow Exporters.

| Management IP<br>Device Type<br>Device Role | 10.88.244.161<br>Cisco 5520 Series Wireless Controllers<br>ACCESS                                                                                                    |
|---------------------------------------------|----------------------------------------------------------------------------------------------------|
|                                             | COMPLETED: Deconfiguring old SNMP Trap Server Configurations Settings IP:       10.10.10.10       ] on the device:         COMPLETED: Configuring new SNMP Trap Server Configurations Settings IP:       10.10.10.10       ] on the device:       10.10.10.10                                                                                                    |
| ۰                                           | Deployment of dns setting<br>No change in setting, so no operation was performed<br>Process success on all devices.                                                                                                    |
| ۰                                           | Deployment of netflow setting<br>Deployment of netflow setting initiated<br>FAILED: Configuring new Netflow Collector Server Configuration Settings IP: [ 10.10.10.10 ] and Port: [6007] of<br>exception: Error in running XDE Procedure, Error Message::Error occured while executing the command 'config flow<br>10.10.10.10 port 6007'.Command Output : config flow create exporter 10.10.10.10 10.10.10 port<br>of Flow Exporters |
| ٠                                           | Application telemetry<br>Configuration of application telemetry is only applicable upon enable/disable application telemetry action, so no o                                                                                                    |

Telemetry Task Error Details

Note: Cisco DNA Center can only push the first NetFlow collector server for Wireless Controller as it has a restriction on the number of flow exporters.

Notice that the Cisco DNA Center is trying to push a flow exporter to the WLC, but the device already has one configured as confirmed in the CLI output:

<#root>

(Cisco Controller) >

#### show flow exporter summary

| Exporter-Name | Exporter-IP | Port  |
|---------------|-------------|-------|
| ===========   | ==========  | ===== |
| fer_exporter  | 10.10.10.10 | 6007  |

```
(Cisco Controller) >
```

```
show flow exporter statistics
```

Tab and validate that you have configured a Netflow Collector Server. You can configure Cisco DNA Center or an external server as Flow Collector server:

| IP Address Pools SP Profiles Wireless Telemetry | IP Address Pools | SP Profiles | Wireless | Telemetry |
|-------------------------------------------------|------------------|-------------|----------|-----------|
|-------------------------------------------------|------------------|-------------|----------|-----------|

Configure Syslog, Traps and NetFlow properties for your devices. The system will deploy t are assigned to a site or provisioned.

Cisco DNA Center is your default SNMP collector. It polls network devices to gather teleme metrics gathered and the frequency with which they are collected.

### ✓ NetFlow =

Choose Cisco DNA Center to be your NetFlow collector server, and/or add any external NetFlow collector server. This is the destination server for NetFlow export from network devices. Cisco DNA Center will only push the first NetFlow collector server for Wireless Controller as it has a restriction on the number of flow exporters.

### Use Cisco DNA Center as NetFlow collector server

### INTERFACES FOR APPLICATION TELEMETRY

To enable telemetry on a device, select the device from the Provision table and choose "Actions->Enable Application Telemetry" By default, All access interfaces on a switch O LAN-facing interfaces on a router will be provisioned. To override this default behavior, specific interfaces to be designated as LAN interface, by putting the keyword "lan" in the interface description.

Once specific interfaces are tagged those interfaces will be monitored.

Add an external NetFlow collector server

Only the external server destination will be configured on network devices. Flow records will not be

Jen.

Cisco DNA Center Netflow Collector Settings

Global Configuration

3- Log in to the AirOS WLC GUI and navigate to **Wireless > Netflow > Exporter** to see the list of flow exporters configured in the device:

| uluilu<br>cisco                                                                                 | MONITOR     | <u>W</u> LANs | <u>C</u> ONTROLLER | WIRELESS | <u>s</u> ecurity | M <u>A</u> NAGEMENT | С <u>О</u> ММ# |
|-------------------------------------------------------------------------------------------------|-------------|---------------|--------------------|----------|------------------|---------------------|----------------|
| Wireless                                                                                        | Exporter    | List          |                    |          |                  |                     |                |
| Access Points     All APs                                                                       | Exporter I  | Name          |                    | E        | cporter Ip       | Port Numb           | ber            |
| Direct APs<br>Radios<br>802.11a/n/ac/ax<br>802.11b/g/n/ax<br>Dual-Band Radios<br>Dual-5G Radios | fer_exporte | <u>er</u>     |                    | 10       | .10.10.10        | 6007                |                |

. In this example, the name of the flow exporter already configured is named fer\_exporter as confirmed in Step 1:

| iliilii<br>cisco                                                                                                    | MONITOR    | <u>W</u> LANs | CONTROLLER | WIRELESS | <u>s</u> ecurity | MANAGEMENT | C <u>O</u> MMA |
|----------------------------------------------------------------------------------------------------|------------|---------------|------------|----------|------------------|------------|----------------|
| Wireless                                                                                                    | Exporter   | List          |            |          |                  |            |                |
| Access Points     All APs                                                                                                    | Exporter   | Name          |            | E        | cporter Ip       | Port Numb  | per            |
| <ul> <li>Direct APs</li> <li>Radios</li> <li>802.11a/n/ac/ax</li> <li>802.11b/g/n/ax</li> <li>Dual-Band Radios</li> <li>Dual-5G Radios</li> <li>Global Configuration</li> </ul> | fer_export | <u>er</u>     |            | 10       | 0.10.10.10       | 6007       | Rem            |
| <ul> <li>Advanced</li> <li>Mesh</li> </ul>                                                                                                    |            |               |            |          |                  |            |                |
| Remove Exporter                                                                                                    |            |               |            |          |                  |            |                |

5- If the Flow exporter is in use when you are removing it, you can receive a warning message that the exporter is associated in a Flow Monitor. You cannot remove it until you delete the association by removing the Flow Monitor first:

| ITY M <u>A</u> NAGEMENT | 10.88.244.161 says               |               |  |
|-------------------------|----------------------------------|---------------|--|
|                         | Flow Exporter is associated to a | Flow Monitor. |  |
|                         |                                  | ок            |  |
|                         |                                  |               |  |

#### Flow Exporter

6- To remove the Flow monitor, navigate to **Wireless > Netflow > Monitor** and select the Flow Monitor associated to fer\_exporter so you can remove it:

| ،، ،،، ،،<br>cısco                                                                                                    | MONITOR     | <u>W</u> LANs | CONTROLLER | WIRELESS   | <u>S</u> ECURITY | MANAGEMENT | C <u>O</u> MMANDS | HELP | <u>F</u> E |
|----------------------------------------------------------------------------------------------------|-------------|---------------|------------|------------|------------------|------------|-------------------|------|------------|
| Wireless                                                                                                    | Monitor L   | .ist page     | )          |            |                  |            |                   |      |            |
| <ul> <li>Access Points</li> <li>All APs</li> </ul>                                                                                                    | Monitor N   | ame           |            | Record Nan | ne               | Exp        | orter Name        |      |            |
| <ul> <li>Direct APs</li> <li>Radios</li> <li>802.11a/n/ac/ax</li> <li>802.11b/g/n/ax</li> <li>Dual-Band Radios</li> <li>Dual-5G Radios</li> <li>Global Configuration</li> </ul> | fer Monitor | :             |            | none       |                  | fer        | exporter          |      |            |
| Advanced                                                                                                    |             |               |            |            |                  |            |                   |      |            |

Flow Monitor

In this example, the name of the flow monitor associated to the flow exporter is named fer\_Monitor. If the Fl

: All the steps described in the Solution can be performed via WLC CLI too, if preferred, without need of WLC GUI.

## Validation

Once the telemetry task finishes successfully, you can validate using the WLC CLI commands for flow exporter and assurance. Also, by checking the Cisco DNA Center Assurance health page for the WLC and APs.

### <#root>

(Cisco Controller) >

show flow exporter summary

| Exporter-Name | Exporter-IP | Port  |
|---------------|-------------|-------|
| ===========   | =========   | ===== |
|               |             |       |
| dnacexporter  | 10.10.10.10 |       |
| 6007          |             |       |

Note: The Flow Exporter configured by Cisco DNA Center is hardcoded to be called dnacexporter.